# Guide pratique pour la saisie en ligne d'une demande de validations des études, expériences professionnelles ou acquis personnels

Rentrée universitaire 2023-2024

Vous devez vous connecter à la plateforme Taïga : https://admission.archi.fr/taiga/cnd/pages/?ce=pvds

### I. Première connexion / création du dossier

Lors de la première connexion, vous devez sélectionner l'onglet « Créer un dossier ».

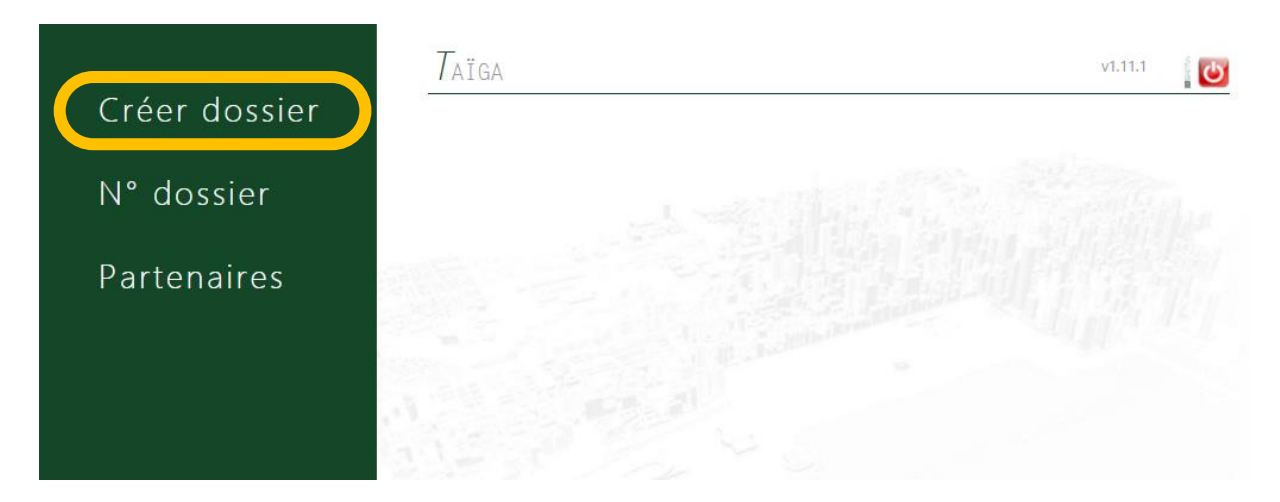

Sélectionnez ensuite la session « Admissions par équivalence pour l'année universitaire 2023-2024 » puis cliquez sur « Accéder à cette session ».

| CF              | RÉER DOSSIER          |                                                                                                    |                         |  |
|-----------------|-----------------------|----------------------------------------------------------------------------------------------------|-------------------------|--|
| Créer dossier   | ole Nationale Su      | périeure d'Architecture Paris - Val de Seine                                                               |                         |  |
| N° dossier sess | sion d'admission → [s | session]                                                                                                   | Accéder à cette session |  |
| -               |                       | session… ]<br>dmissions par équivalence pour l'année universitaire 2023-2024 (du 23/01/2023 au 26/02/2023) | 1. 532                  |  |
| Partenaires     |                       |                                                                                                    |                         |  |
|                 |                       |                                                                                                    |                         |  |

Remplissez les champs puis cliquez sur « Valider les informations saisies ».

|               | $\mathcal{C}$ réer dossier                         | vL1L1                                                                                                    | Ċ   |
|---------------|----------------------------------------------------|----------------------------------------------------------------------------------------------------|-----|
| Créer dossier | École Nationale Supérieure d'A                     | 'Architecture Paris - Val de Seine                                                                                                    |     |
| N° dossier    | Session d'admission → Admissions par é             | équivalence pour l'année universitaire 2023-2024 (du 23/01/2023 au 26/02/2023) 🗸 🛛 Accéder à cette session                                                                                                    |     |
|               |                                                    | and the second second sec |     |
| Partenaires   |                                                    |                                                                                                    |     |
|               | Admissions par équivalence pe                      | our l'année universitaire 2023-2024                                                                                                    |     |
|               | Cette procédure concern<br>de licence ou en 1ère a | ne les candidats qui souhaitent intégrer l'ENSA Paris-Val de Seine en <b>2ème ou 3ème ann</b><br>année de master :                                                                                                    | iée |
|               | européen ;<br>• soit diplômés ou en<br>européen.   | n cours d'études en France ou au sein de l'Union européenne ou de l'Espace économique                                                                                                    | ;   |
|               | Civilité, nom de naissance, prénoms                | M. V Nom Prénom                                                                                                    |     |
|               | Adresse personnelle                                |                                                                                                    |     |
|               | Code postal, ville, pays                           | ● France                                                                                                    |     |
|               | N° de fixe / portable / fax<br>Courriels           |                                                                                                    |     |
|               | Nationalité                                        | Indéterminée V                                                                                                    |     |
|               | Date de naissance                                  | (jj/mm/aaaa)                                                                                                    |     |
|               | Département, ville, pays<br>de naissance           | ● 00 ▼<br>○ 00 − [[pays_] ▼                                                                                                    |     |
|               | Valider les informations saisies                   |                                                                                                    |     |

Vous arrivez ensuite sur la page de confirmation de la création de votre dossier.

|               | Créer dossier v1.11.1                                                                                  | 5 |
|---------------|----------------------------------------------------------------------------------------------------|---|
| Créer dossier |                                                                                                    |   |
|               | Dossier créé.                                                                                          |   |
| N° dossier    | Veuillez conserver votre référen 😦 XX11X1X                                                             |   |
| IN COSSICI    | Vous pouvez à présent compléter votre dossier en cliquant (dans le menu de gauche) sur « N° dossier ». |   |
| Partenaires   |                                                                                                    |   |
|               |                                                                                                    |   |

Conservez précieusement ce numéro, il vous permettra par la suite de compléter votre dossier et de suivre l'avancement de son traitement. Vous recevrez également une confirmation par courriel.

# II. Saisie du dossier

Une fois votre dossier créé, vous devrez vous y connecter à partir de l'onglet « N° de dossier ».

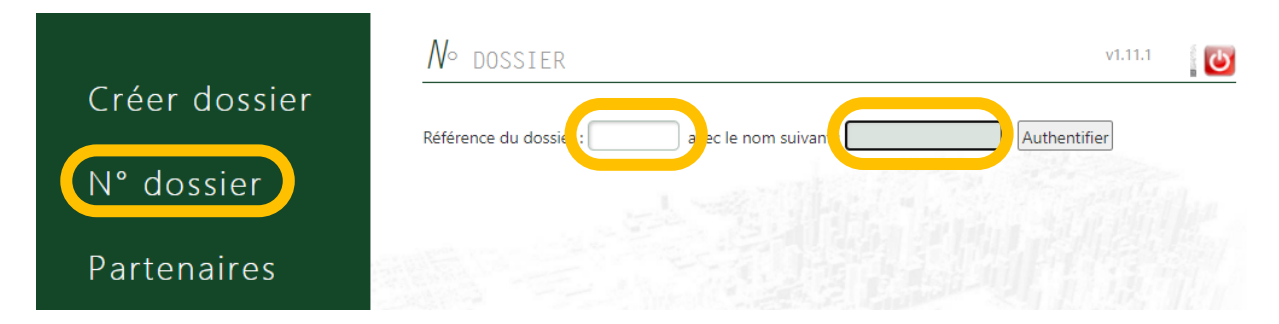

Vous devrez ensuite renseigner les différentes rubriques

| doccior    | COMPLET   | CATÉGORIE                                                | Données obligatoires manquantes                                                |
|------------|-----------|----------------------------------------------------------|--------------------------------------------------------------------------------|
| uossier    | ×         | État civil & coordonnées                                 | Nationalité                                                                    |
| rtonairos  | ×         | Parcours scolaire et universitaire                       | Obtention du baccalauréat - Inscription en classe préparatoire                 |
| litenalies | × .       | Cursus demandé                                           | Cursus demandé(s)                                                              |
|            | ×         | Autres questions                                         | 1 réponse                                                                      |
|            | Session d | 'admission « Admissions pa<br>ier incomplet ! Le dossier | r équivalence pour l'année universitaire 2023-2024 »<br>ne peut être transmis. |

# 1 : Rubrique « Fichiers et compléments »

| État civil & coordonnées Photo Fichiers et c  | ompléments Parcours scolaire et universitaire Cursus demandé Autres questions                                                                                                    |
|-----------------------------------------------|----------------------------------------------------------------------------------------------------|
| Déposer un fichier                            |                                                                                                    |
| Catégorie de fichier → [sélection]            |                                                                                                    |
| Candidature_dossier complet                   | Déposez ici votre dossier complet (ensemble des documents fusionné en un seul pdf)                                                                                                    |
| Candidature_Formulaire                        | Document à télécharger sur le site de l'école                                                                                                    |
| Candidature_Notification de bourse définitive | Pour être exonéré(e) des frais de dossier, vous devez justifier votre statut de boursier(ère).                                                                                                    |
| Candidature_Pièce identité                    | Carte d'identité, passeport ou titre de séjour                                                                                                    |
| Candidature_Portfolio                         | 25 pages maximum (Licence) / 35 pages maximum (Master), format A3/A4, orientation paysage<br>50 Mo maximum (compressez votre fichier si taille supérieure à 50 Mo)                                                                               |
| Candidature_Programme des études en cours     | Programme des études en cours                                                                                                    |
| Candidature_Relevés de notes                  | Relevé détaillé des notes certifiées par l'autorité compétente de l'établissement fréquenté                                                                                                    |
| Candidature_TCF, DELF ou DALF                 | Si vous êtes de nationalité étrangère et que vous n'étudiez pas en France ou que vous n'avez pas de bac français :<br>- Test de français TCF (minimum 420 points et 12/20 à l'expression écrite) ;<br>- ou DELF niveau B2<br>- ou DALF niveau C1 |
| Candidature_Titre ou diplôme                  | - Copie du titre ou diplôme invoqué à l'appui de la demande<br>ET<br>- Copie du baccalauréat ou titre équivalent                                                                                                    |

Vous devez déposer, dans cette rubrique, les éléments suivants :

**Candidature\_dossier complet :** Le dossier complet de demande de validation des études, expériences professionnelles ou acquis personnels (ensemble des documents fusionné en 1 seul pdf)

Candidature\_CV : Votre CV actualisé (1 page maximum)

Candidature\_Lettre de motivation : Votre lettre de motivation (1 page maximum)

**Candidature\_Portfolio :** Votre dossier de travaux de 25 pages maximum pour la licence / 35 pages maximum pour le Master, au format A3/A4, orientation paysage **Candidature\_Titre ou diplôme :** La copie du baccalauréat ou titre équivalent ainsi que, le cas échéant, la copie du titre ou diplôme invoqué à l'appui de la demande

**Candidature\_Relevés de notes :** Les relevés détaillés des notes certifiées par l'autorité compétente de l'établissement fréquenté.

Candidature\_Programme des études en cours : Le cas échéant, le programme des études en cours

**Candidature\_Justificatifs professionnels** : si vous faites une demande de validation de vos expériences professionnelles, vous devez déposer une fiche récapitulative concernant vos activités professionnelles, précisant pour chaque emploi la durée et les dates de l'emploi ; la nature de l'emploi ; le nom de l'employeur ; un certificat d'employeur pour les périodes concernées

**Candidature\_TCF, DELF ou DALF :** Le test de français TCF (minimum 420 points et 12/20 à l'expression écrite) ou DELF niveau B2 ou DALF niveau C1

**Candidature\_Notification de bourse définitive :** La notification 2022-2023 de bourse définitive pour être exonéré(e) des droits de pré-inscription.

Pour effectuer le dépôt, vous devez sélectionner la catégorie du fichier à partir de la liste déroulante, puis « choisir un fichier » et enfin « envoyer ».

# Déposer un fichier Catégorie de fichier → Candidature\_CV ✓ → Choisir un fichier Aucun fichier choisi Envoyer

### 2 : Rubrique « Parcours scolaire et universitaire »

Vous devez compléter les différentes informations demandées puis « Enregistrer le parcours ».

| Baccalauréat                       | Ooui Onon Oen cours Onon                                                                           | n défini ← si oui ou en cours, rei | nseigner ce qui suit :                   |                                                                                                    |                                                                                                    |
|------------------------------------|----------------------------------------------------------------------------------------------------|------------------------------------|------------------------------------------|----------------------------------------------------------------------------------------------------|----------------------------------------------------------------------------------------------------|
|                                    | Série [série]                                                                                      |                                    |                                          |                                                                                                    |                                                                                                    |
|                                    | Département [département]                                                                          | ~                                  |                                          |                                                                                                    |                                                                                                    |
|                                    | Ville                                                                                              |                                    |                                          |                                                                                                    |                                                                                                    |
|                                    | Établissement                                                                                      |                                    |                                          |                                                                                                    |                                                                                                    |
|                                    | 1 1 1 1 1 1 1 1 1 1 1 1 1 1 1 1 1 1 1                                                              |                                    |                                          |                                                                                                    |                                                                                                    |
| ctuellement en classe préparatoire | Ooui Onon ©non défini ← si ou                                                                      | ui, renseigner ce qui suit :       |                                          |                                                                                                    |                                                                                                    |
|                                    | Intitulé                                                                                           |                                    |                                          |                                                                                                    |                                                                                                    |
|                                    | Ville                                                                                              |                                    |                                          |                                                                                                    |                                                                                                    |
|                                    |                                                                                                    |                                    |                                          |                                                                                                    |                                                                                                    |
|                                    | Établissement                                                                                      |                                    |                                          |                                                                                                    |                                                                                                    |
|                                    | Établissement                                                                                      |                                    |                                          |                                                                                                    |                                                                                                    |
| arcours                            | Établissement                                                                                      | Établissement                      | Département                              | Diplôme préparé                                                                                                    | DIPLÔME OBTE                                                                                                    |
| arcours                            | Établissement Année Formation suivie 2022-2023                                                     | ÉTABLISSEMENT                      | Département                              | Diplôme préparé                                                                                                    | DIPLÔME OBTE                                                                                                    |
| Parcours                           | Établissement<br>Аннќе Formation survie<br>2022-2023<br>2021-2022                                  | ÉTABLISSEMENT                      | Département<br>[ ]                       | Diplôme préparé                                                                                                    | DIPLÔME OBTE                                                                                                    |
| arcours                            | Établissement           Année         Formation survie           2022-2023                         | ÉTABLISSEMENT                      | Département<br>[]<br>[]                  | Diplôme préparé                                                                                                    | DIPLÔME OBTE                                                                                                    |
| arcours                            | Établissement           Établissement           Année         Formation survie           2022-2023 | ÉTABLISSEMENT                      | Département<br>[]<br>[]                  | DIPLÔME PRÉPARÉ                                                                                                    | Е <u></u> <u></u> <u></u> <u></u> <u></u> <u></u> <u></u> <u></u> <u></u> <u></u> <u></u> <u></u> <u></u>                                                                                                    |
| arcours                            | Établissement           Établissement           Année         Formation suivie           2022-2023 |                                    | Département<br>[]<br>[]<br>[]            | Diplôme préparé           V           V           V           V           V           V           V           V           V                                                                                                    | E DIPLÔME OETE                                                                                                    |
| arcours                            | Établissement           Année         Formation survie           2022-2023                         |                                    | DÉPARTEMENT [] [] [] [] []               | Diplôme préparé           V           V           V           V           V           V           V           V           V           V           V           V           V           V           V           V           V           V | <ul> <li>Dipičówe овте</li> <li>О</li> <li>О</li></ul> |
| arcours                            | Établissement           Année         FORMATION SULVIE           2022-2023                         |                                    | Déartement<br>[]<br>[]<br>[]<br>[]<br>[] | DIPLÔME PRÉPARÉ           V           V           V           V           V           V           V           V           V           V           V                                                                                     |                                                                                                    |

3 : Rubrique « Cursus demandé »

Dans cette rubrique, indiquez l'année dans laquelle vous souhaitez postuler pour la rentrée universitaire 2023-2024 puis cliquez sur « Enregistrer la demande de cursus ».

| <b>SÉLECTION</b> | Formation proposée              | Année | 1 |  |
|------------------|---------------------------------|-------|---|--|
| 0                | ARCHITECTURE — 1° CYCLE LICENCE | [] 🖌  |   |  |
| 0                | ARCHITECTURE - 2° CYCLE MASTER  | [] 🗸  |   |  |

### 4 : Rubriques « autres questions »

Répondez à la question puis cliquez sur « Enregistrer la ou les réponses ».

| ır quel fondement d                                                                  | demandez-vous l'adn                                                                    | nission en équivalence ? |  |
|--------------------------------------------------------------------------------------|----------------------------------------------------------------------------------------|--------------------------|--|
| Candidat déjà titulaire du<br>Candidat en cours d'étude<br>Candidat avant une expéri | diplôme invoqué à l'appui de<br>s dans un autre établissement<br>ience professionnelle | e la demande<br>nt       |  |
| candidat ayant une expen                                                             | ence professionnelle                                                                   |                          |  |

Lorsque vous aurez complété toutes les rubriques, vous pourrez accéder à la rubrique « Transmission de la candidature ».

Vous devrez alors procéder au règlement des 37 € de droits de pré-inscription (non remboursables). À noter que les étudiants boursiers ne s'acquittent pas de ces frais mais doivent fournir la notification de bourse 2022-2023.

#### Session d'admission « Admissions par équivalence pour l'année universitaire 2021-2022 »

|                                                                                                    | Fichiers et compléments                                                                                                    | Parcours scolaire et universitaire                                             | Cursus demandé                                   | Autres questions                               | Transmission de la candidature                                            |                      |
|----------------------------------------------------------------------------------------------------|----------------------------------------------------------------------------------------------------|--------------------------------------------------------------------------------|--------------------------------------------------|------------------------------------------------|---------------------------------------------------------------------------|----------------------|
|                                                                                                    |                                                                                                    |                                                                                |                                                  |                                                | and a second                                                              |                      |
| → Fiche récapitulative de pr                                                                                                    | ré-inscription (à imp                                                                                                    | rimer) ←                                                                       |                                                  |                                                |                                                                           |                      |
|                                                                                                    |                                                                                                    |                                                                                |                                                  |                                                |                                                                           |                      |
|                                                                                                    |                                                                                                    |                                                                                |                                                  |                                                |                                                                           |                      |
| aiement en ligne de la pré-                                                                                                    | -inscription                                                                                                    |                                                                                |                                                  |                                                |                                                                           | -                    |
| Vontant à paver : 37.00 € Paver en lie                                                                                                    | ane                                                                                                    |                                                                                |                                                  |                                                |                                                                           | Y                    |
| A                                                                                                    |                                                                                                    |                                                                                |                                                  |                                                |                                                                           |                      |
| Après avoir payé vous ne pourrez                                                                                                    | plus modifier votre dossier.                                                                                                    |                                                                                |                                                  |                                                | PA                                                                        | RVICE                |
|                                                                                                    |                                                                                                    |                                                                                |                                                  |                                                |                                                                           |                      |
|                                                                                                    |                                                                                                    |                                                                                |                                                  |                                                |                                                                           |                      |
|                                                                                                    |                                                                                                    | 2 ~ ~                                                                          |                                                  |                                                |                                                                           |                      |
| Consignes pour la transmiss                                                                                                    | sion du dossier                                                                                                    |                                                                                |                                                  |                                                |                                                                           |                      |
|                                                                                                    |                                                                                                    |                                                                                |                                                  |                                                |                                                                           |                      |
| réléchargez le dossier de demande de<br>bersonnel.                                                                                                    | validation des études, expé                                                                                                    | riences professionnelles ou acquis p                                           | ersonnels. Vous deve:                            | z le compléter et dép                          | oser l'ensemble du dossier dans votre e                                   | space                |
| éléchargez le dossier de demande de<br>ersonnel.<br>VPORTANT : Tout document en langu                                                                                                    | validation des études, expé<br>le étrangère doit être traduit                                                                      | riences professionnelles ou acquis p<br>en français et certifié conforme par   | ersonnels. Vous deve:<br>un service officiel, so | t le compléter et dép<br>us peine de ne pas ê  | oser l'ensemble du dossier dans votre e<br>tre examiné par la commission. | spa <mark>c</mark> e |
| éléchargez le dossier de demande de<br>ersonnel.<br>MPORTANT : Tout document en langu<br>Document requis                                                                                                    | validation des études, expé<br>le étrangère doit être traduit<br>Commentaire                                                       | riences professionnelles ou acquis p<br>en français et certifié conforme par   | ersonnels. Vous deve:<br>un service officiel, so | t le compléter et dép<br>us peine de ne pas é  | oser l'ensemble du dossier dans votre e<br>tre examiné par la commission. | space                |
| éléchargez le dossier de demande de<br>ersonnel.<br>MPORTANT : Tout document en langu<br>Document Requis<br>Candidature_Dossier                                                                                                    | validation des études, expé<br>le étrangère doit être traduit<br>Commentaire                                                       | riences professionnelles ou acquis p<br>: en français et certifié conforme par | ersonnels. Vous deve:<br>un service officiel, so | z le compléter et dép<br>us peine de ne pas ê  | oser l'ensemble du dossier dans votre e<br>tre examiné par la commission. | espace               |
| éléchargez le dossier de demande de<br>ersonnel.<br>MPORTANT : Tout document en langu<br>Document Requis<br>Candidature_Dossier<br>Candidature_CV                                                                                                    | validation des études, expé<br>le étrangère doit être traduit<br>Commentaire                                                       | riences professionnelles ou acquis p<br>en français et certifié conforme par   | ersonnels. Vous deve:<br>un service officiel, so | t le compléter et dép<br>us peine de ne pas ér | oser l'ensemble du dossier dans votre e<br>tre examiné par la commission. | ispace               |
| éléchargez le dossier de demande de<br>ersonnel.<br>MPORTANT : Tout document en langu<br>Document REQUES<br>Candidature_Dossier<br>Candidature_CV<br>Candidature_Lettre de motivation                                                                        | validation des études, expé<br>le étrangère doit être traduit<br>Commentaire                                                       | riences professionnelles ou acquis p<br>en français et certifié conforme par   | ersonnels. Vous deve;<br>un service officiel, so | z le compléter et dép<br>us peine de ne pas ér | oser l'ensemble du dossier dans votre e<br>tre examiné par la commission. | space                |
| éléchargez le dossier de demande de<br>ersonnel.<br>VPORTANT : Tout document en langu<br>Document requis<br>Candidature_Dossier<br>Candidature_CV<br>Candidature_Lettre de motivation<br>Candidature_Portfolio                                               | validation des études, expé<br>le étrangère doit être traduit<br>Commentaire<br>20 pages maximur<br>50 Mo maximum                  | riences professionnelles ou acquis pi<br>en français et certifié conforme par  | ersonnels. Vous deve;<br>un service officiel, so | t le compléter et dép<br>us peine de ne pas él | oser l'ensemble du dossier dans votre e<br>tre examiné par la commission. | space                |
| éléchargez le dossier de demande de<br>ersonnel.<br>MPORTANT : Tout document en langu<br>Document requis<br>Candidature_Dossier<br>Candidature_CV<br>Candidature_Lettre de motivation<br>Candidature_Portfolio<br>Candidature_Titre ou diplôme               | validation des études, expé<br>le étrangère doit être traduit<br>Commentaire<br>20 pages maximum<br>50 Mo maximum<br>50 Mo maximum | riences professionnelles ou acquis p<br>en français et certifié conforme par   | ersonnels. Vous deve;<br>un service officiel, so | z le compléter et dép<br>us peine de ne pas ér | oser l'ensemble du dossier dans votre e<br>tre examiné par la commission. | space                |
| éléchargez le dossier de demande de<br>ersonnel.<br>MPORTANT : Tout document en langu<br>Document resous<br>Candidature_Dossier<br>Candidature_CV<br>Candidature_CV<br>Candidature_Portfolio<br>Candidature_Titre ou diplôme<br>Candidature_Relevés de notes | validation des études, expé<br>se étrangère doit être traduit<br>Commentaire<br>20 pages maximur<br>50 Mo maximum<br>50 Mo maximum | riences professionnelles ou acquis p<br>en français et certifié conforme par   | ersonnels. Vous deve;<br>un service officiel, so | t le compléter et dép<br>us peine de ne pas êl | oser l'ensemble du dossier dans votre e<br>tre examiné par la commission. | space                |

Candidature\_Justificatifs professionnels

Candidature\_TCF, DELF ou DALF